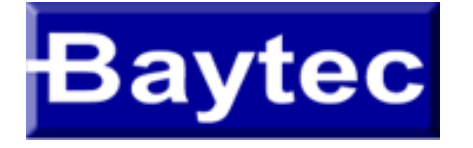

# **OBSERVA TELECOM** - RTA04W -

## **Menu Inicial**

- Luzes do modem
- Acesso as configurações
- Configuração em modo PPPoE
  - Configuração em modo Bridge
  - Configuração DNS
- Configuração DHCP
- 📫 <u>Configuração WIFI</u>

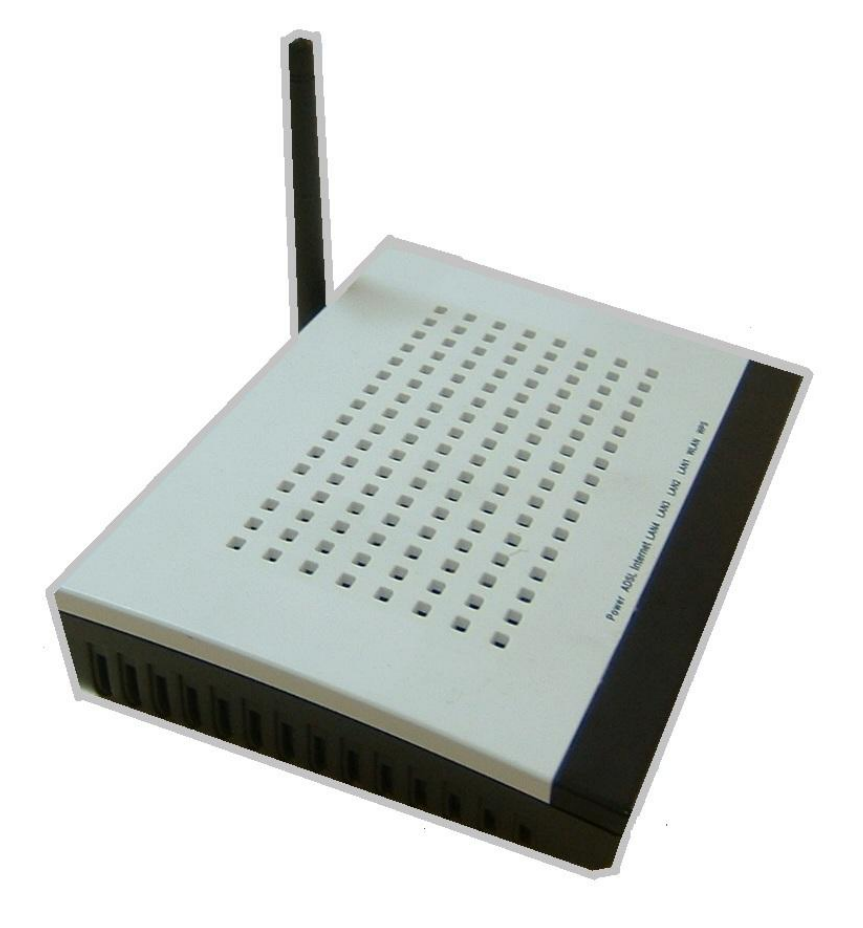

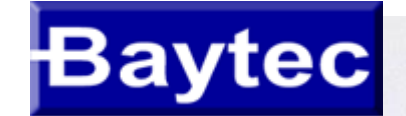

Power ADSL Internet LAN4 LAN3 LAN2 LAN1 WLAN WPS

## Luzes do modem OBSERVA TELECOM RTA04W

|            | Verde Fixo             | O roteador esta ligado.                                                                                              |
|------------|------------------------|----------------------------------------------------------------------------------------------------|
| Power      | Vermelho Fixo          | O modem esta reiniciando ou com problema                                                                             |
|            | Desligado              | A energia esta desligada.                                                                                            |
|            | Verde Fixo             | O sinal ADSL esta sincronizado                                                                                       |
| ADSL       | Piscando Verde Devagar | DSL tentando sincronizar. Na tentativa de detectar sinal da operadora                                                |
|            | Piscando Verde rapido  | O sinal foi detectado e o modem esta quase sincronizando.                                                            |
| Verde Fixo |                        | Modem esta autenticado e o modem pronto para que ocorra a navegacao.                                                 |
| Internet   | Vermelho               | Falha durante o processo de autenticacao, seja por usuario e/ou senha errado(s), ou por problema com o provedor.     |
|            | Desligado              | Modem desligado, configurado em modo bridge, ou sem sinal ADSL.                                                      |
|            | Verde Fixo             | Há dispositivo conectado à porta associada.                                                                          |
| Lan4-1     | Piscando Verde         | Há trafego de dados entre o dispositivo conectado e o modem pela rede wireless.                                      |
|            | Desligado              | Nenhuma atividade, modem desligado, cabo desligado ou dispositivo conectado eado esta com problema.                  |
|            | Verde Fixo             | Sinal Wireless esta sendo transmitido do modem, mas nao ha trafego de dado.                                          |
| WLAN       | Piscando Verde         | Há trafego de dados entre o dispositivo conectado a porta LAN e o modem.                                             |
|            | Desligado              | Rede wireless deshabilitada.                                                                                         |
| WDC        | Verde Fixo             | A conexão WPS estabeleceu-se entre o cliente e o interfaz inalámbrico. O LED permanecerá acendido durante 2 minutos. |
| WPS        | Desligado              | Se pulsou o botão de WPS durante mais de 10 segundos, a janela WPS está aberta para receber conexões                 |

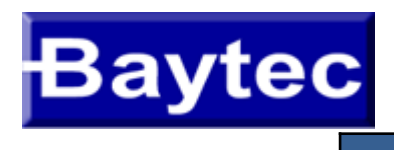

|                         | Product Spec       | ification RTA04W                                               |                                      |  |
|-------------------------|--------------------|----------------------------------------------------------------|--------------------------------------|--|
| Model                   |                    | RTA04W                                                         |                                      |  |
| Product Name            |                    | 54M Wireless 802 11b/g ADSI 2+ Route                           | r                                    |  |
|                         |                    | R.I45 4                                                        |                                      |  |
|                         |                    | RJ11                                                           | 1                                    |  |
|                         |                    | Reset button                                                   | 1                                    |  |
| Physical Specifications | User Interface     | Power Jack                                                     | 1                                    |  |
|                         |                    | On/Off Switch                                                  | 1                                    |  |
|                         |                    | WPS/WiFi button                                                | 1                                    |  |
|                         | Dimensions (W×D×H) | 170 * 120                                                      | * 33 mm                              |  |
|                         |                    | RFC 1483 Bridge                                                |                                      |  |
|                         |                    | IEEE 802.1D transparent bridging                               |                                      |  |
|                         |                    | Bridge Filtering                                               |                                      |  |
|                         |                    | RFC 1483 Router                                                |                                      |  |
|                         | <b>__</b> .        | RIP 1 & 2 supported                                            |                                      |  |
|                         | Protocol Feature   | DHCP (RFC1541) Server, Relay                                   |                                      |  |
|                         |                    | Network Address Translation (NAT)/ Netw                        | work Address Port                    |  |
|                         |                    | Translation (NAPT)                                             |                                      |  |
|                         |                    | DNS relay                                                      |                                      |  |
|                         |                    | IGMP v1 and v2                                                 |                                      |  |
|                         |                    | Support ANSI T1.413 Issue2                                     |                                      |  |
|                         |                    | Support ITU G.992.1 (G.dmt) Annex A                            |                                      |  |
|                         | ADSL Feature       | Support ITU G.992.2 (G.lite) Annex A                           |                                      |  |
|                         |                    | Support ITU G.992.3 ADSL2 (G.dmt.bis)                          | Annexs A, L, M                       |  |
| Features                |                    | Support ITU G.992.4 ADSL2 (G.lite.bis)                         |                                      |  |
|                         |                    | Support ITU G.992.5 ADSL2 plus                                 |                                      |  |
|                         |                    | Fully compliant with IEEE802.3/802.3u at                       | uto-negotiation function             |  |
|                         |                    | Support 10 base-T and 100 base-TX                              |                                      |  |
|                         |                    | Support half duplex and full duplex                            |                                      |  |
|                         | Ethernet Feature   | Support back pressure flow control for half duplex, IEEE802.3x |                                      |  |
|                         |                    | flow control for full duplex                                   |                                      |  |
|                         |                    | Support MDI/MDIX auto cross                                    |                                      |  |
|                         |                    | Support firewall function                                      |                                      |  |
|                         |                    | Support revised passwords of two-level u                       | isers                                |  |
|                         |                    | Support electronic signature (preventing of                    | different types of versions from     |  |
|                         | Security           | upgrading each other)                                          |                                      |  |
|                         |                    | Support denial of service (DoS ) which de                      | etects and protects against a number |  |
|                         |                    | of attacks (such as SYN/FIN/RST Flood,                         | Smurf, WinNuke, Echo Scan, Xmas      |  |
|                         |                    | Tree Scan)                                                     |                                      |  |

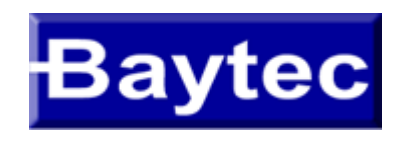

|             | Product Specification    | RTA04W                                                                                                    |  |
|-------------|--------------------------|----------------------------------------------------------------------------------------------------|--|
| Features    | Management               | Support Web and TFTP modes for local and long-distance version<br>upgrade<br>Support test estate of circuitry connect (diagnostics)<br>Support settings in the Web interface<br>Support Telnet CLI command line<br>Support user setting the reset function: hardware reset or Web<br>interface mode<br>Support configuration files backup and restoration<br>Support modifying IP address of the LAN interface<br>Support system log<br>Support SNMP V1/V2C local and long-distance control (MIB II<br>RFC1213/ADSL line MIB RFC 2662 ATM MIB RFC 2515)<br>Support SNTP enactment<br>Support TR069 |  |
|             | Standards                | IEEE 802.11g, 802.11b                                                                                                    |  |
|             | Frequency range          | 2.400-2.4835GHz (ISM frequency bands)                                                                                                    |  |
|             | Wireless signal rates    | 802.11b compliant: 11, 5.5, 2, 1 Mbps (DSSS/CCK);<br>802.11g compliant: 54, 48, 36, 24, 18, 12, 9, 6 Mbps (OFDM)                                                                                                    |  |
| Wireless    | Wireless operating range | Transmission Distance: 300 meters outdoors, 100 meters indoors coverage area (varying depending on the actual environment.)                                                                                                    |  |
|             | Wireless security        | 64/128-bit WEP, AES, TKIP, WPA, WPA2, 802.1x                                                                                                    |  |
|             | Antenna                  | Single external antenna                                                                                                    |  |
| Power       | Input/Output             | Input power: 100-240 V DC, 50/60Hz<br>Output power: 12 V DC/800mA(min)                                                                                                    |  |
|             | Operating Temperature    | 0°℃~50°℃                                                                                                    |  |
| Environment | Storage Temperature      | -20°C~70°C                                                                                                    |  |
| Environment | Operating Humidity       | 5%~95%, non-condensing                                                                                                    |  |
|             | Storage Humidity         | 5%~95%, non-condensing                                                                                                    |  |

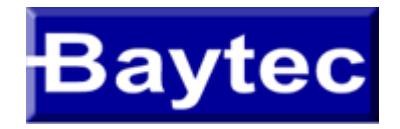

#### ACESSO AO MODEM RTA04W

- 1 Na barra de endereços do seu navegador/browser digite **192.168.1.1** e aperte **Enter**.
- 2 Digite o nome de usuário "admin" e senha "gvt12345" e clique em OK.

| A http://192.168.1.1/ | Q - C X C 192.168.1.1 | × |
|-----------------------|-----------------------|---|

| El servidor 192<br>contraseña.                   | .168.1.1 en index.htm requiere un nombre de usuario y una                                                               |
|--------------------------------------------------|----------------------------------------------------------------------------------------------------|
| Advertencia: e<br>contraseña se<br>conexión segu | ste servidor está solicitando que su nombre de usuario y<br>envien de forma no segura (autenticación básica sin<br>ra). |
|                                                  | admin     Recordar mis credenciales                                                                                     |
|                                                  |                                                                                                    |

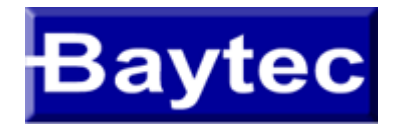

1 - No Lado esquerdo da tela clique em "WAN Interface" depois no sub-menu "Channel Config"

| ← → @ http://192.168                                                                                    | 8.1.1/ 🔎 - 🗟 Ċ 🗙 🙆                                                                                                    | 🗿 Index Home Page 🛛                                                                    | ×                                                                                |                                |
|----------------------------------------------------------------------------------------------------|----------------------------------------------------------------------------------------------------|----------------------------------------------------------------------------------------|----------------------------------------------------------------------------------|--------------------------------|
| 💒 Realtek                                                                                               | <b>Channel Configura</b>                                                                                                    | tion                                                                                   |                                                                                  |                                |
| Site contents:<br>Status<br>ADSL Driver<br>LAN Interface<br>Wireless<br>WAN Interface<br>Channel Config | This page is used to configure the pa<br>Note : When connect type of PPPoE<br>be enable.<br>Default Route Selection:                                                | arameters for the channel operati<br>and PPPoA only is "Manual", th<br>Auto  Specified | on modes of your ADSL Modem/Router.<br>ne "Connect" and "Disconnect" button will |                                |
| AIM Settings<br>ADSL Settings<br>Advance<br>Diagnostic<br>Admin                                         | VPI: 0 VCI:<br>Channel Mode: 1483 Bridged V<br>Enable IGMP:                                                                                                    | Encapsulation: <ul> <li>Encapsulation:</li> <li>Enable NAPT:</li> </ul>                | © VC-Mux                                                                         |                                |
| Oldistics                                                                                               | PPP Settings: User Name:<br>Type:                                                                                                    | Continuous 🔻                                                                           | Password:                                                                        |                                |
|                                                                                                    | WAN IP Settings: Type:<br>Local IP Addre:<br>Netmask:                                                                                                    | Fixed IP                                                                               | DHCP Remote IP Address:                                                          |                                |
|                                                                                                    | Default Route: Disable Unnumbered                                                                                                    | Enable                                                                                 | Auto                                                                             |                                |
|                                                                                                    | Connect     Disconnect     Ad       Current ATM VC Table:       Select     Inf     Mode     VPI     VCI     Encag       O     pppoel     PPPoE     0     35     LLC | Modify Delete Under<br>P NAPT IGMP DRoute IP<br>Addr<br>On Off On 0.0.0.0              | Refresh<br>Remote<br>IP<br>0.0.00 255.255.255.255<br>turbonet@turbonet           | Unnumber Status Edit<br>down 🖋 |

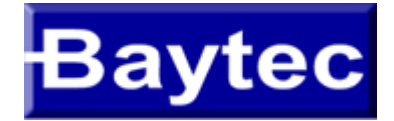

Å.

LAI

### CONFIGURAÇÃO EM MODO PPPoE

- 2 Clique no botão "Select" para alterar a configuração da interface ppp interface.
- 3 Na opção Channel Mode selecione "PPPoE" (PPP over Ethernet)
- 4 Marque as opções "Enable NAPT" e Deafult Route "Enable"
- 5 Em PPP Settings -> Username digite: "turbonet@turbonet", lembre-se que se houver contratado o serviçode

IP FIXO o username será o número de "telefone@turbonetpro"

PPP Password: gvt25

6 - Clique no botão "Modify" para salvar todos as modificações

| REALTEK                                                                   | Channel C                                      | Configuratio                                      | <b>Dn</b>                                      |                           |                                                       |                                                                                                    |       |
|---------------------------------------------------------------------------|------------------------------------------------|---------------------------------------------------|------------------------------------------------|---------------------------|-------------------------------------------------------|----------------------------------------------------------------------------------------------------|-------|
| contents:<br>tus                                                          | This page is used to c<br>connect type of PPPo | configure the parameter<br>bE and PPPoA only is ' | s for the channel oper<br>"Manual", the "Conne | ation mode<br>ct" and "Di | es of your ADSL Modem/<br>sconnect" button will be er | Router. Note : Whe<br>nable.                                                                                                    | n     |
| N Interface<br>eless<br>N Interface<br>Channel Config                     | Default Route                                  | Selection: © A                                    | uto <sup> </sup> e Specified                   |                           |                                                       |                                                                                                    |       |
| ATM Settings<br>ADSL Settings<br>vices<br><i>v</i> ance<br>gnostic<br>min | VPI: 0 V<br>Channel Mode: P<br>Enable IGMP:    | VCI: 35<br>PPPoE ▼                                | Encapsulation: @<br>Enable NAPT: 🗵             | LLC (                     | VC-Mux                                                |                                                                                                    |       |
| tistics                                                                   | PPP Settings:                                  | User Name:<br>Type:                               | turbonet@turbo<br>Continuous                   | •                         | Password:<br>Idle Time (min):                         | ••••                                                                                                    | _     |
|                                                                           | WAN IP Settings:                               | Type:<br>Local IP Address:<br>Netmask:            | Fixed IP                                       |                           | DHCP Remote IP Address:                               |                                                                                                    | -     |
|                                                                           | Default Route:<br>Unnumbered 🗌                 | Disable                                           | Enable                                         |                           | Auto                                                  |                                                                                                    |       |
|                                                                           | Connect Dis                                    | sconnect Add                                      | Modify Delete                                  | ] Unde                    | Refresh                                               |                                                                                                    |       |
|                                                                           | Select Inf Moo                                 | ie VPI VCI Encap N                                | APT IGMP DRoute                                | IP Re<br>Addr             | IP NetMask                                            | User Name<br>urbonet@turbonet                                                                                                    | Unnum |
|                                                                           | pppvel 1110                                    |                                                   |                                                | 0.0.0.0                   | 1010 20012012012001200 (                              | and a mental source of the second second s |       |

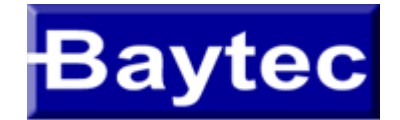

save

## CONFIGURAÇÃO EM MODO PPPoE

7 - Aparecerá uma um alerta no Menú esquerdo indicando que salve a configuração, para isso, clique em "Save"

| REALTEK                                                                          | Channel C                                  | Configurati                                    | on                                                      |                                                                     |                               |             |
|----------------------------------------------------------------------------------|--------------------------------------------|------------------------------------------------|---------------------------------------------------------|---------------------------------------------------------------------|-------------------------------|-------------|
| Site contents:<br>Status<br>ADSL Driver                                          | This page is used to a connect type of PPP | configure the paramete<br>oE and PPPoA only is | rs for the channel operation<br>"Manual", the "Connect" | on modes of your ADSL Modem/1<br>and "Disconnect" button will be en | Router. Note : When<br>lable. |             |
| LAN Interface     Wireless     WAN Interface     Channel Config     ATM Settings | Default Route                              | Selection: © A                                 | auto <sup> </sup> Specified                             |                                                                     |                               |             |
| ADSL Settings                                                                    | <b>VPI:</b> 0                              | VCI:                                           | Encapsulation: 💿 ]                                      | LC © VC-Mux                                                         |                               |             |
| Services                                                                         | Channel Mode: 1                            | 483 Bridged 🔻                                  | Enable NAPT:                                            |                                                                     |                               |             |
| Diagnostic<br>Admin                                                              | Enable IGMP:                               |                                                |                                                         |                                                                     |                               |             |
| Statistics                                                                       | PPP Settings:                              | User Name:                                     |                                                         | Password:                                                           |                               |             |
|                                                                                  |                                            | Type:                                          | Continuous                                              | ▼ Idle Time (min):                                                  |                               |             |
|                                                                                  | WAN IP Settings:                           | Туре:                                          | I Fixed IP                                              | • DHCP                                                              |                               |             |
|                                                                                  |                                            | Local IP Address:                              |                                                         | Remote IP Address:                                                  |                               |             |
|                                                                                  |                                            | Netmask:                                       |                                                         |                                                                     |                               |             |
|                                                                                  | Default Route:                             | Disable                                        | Enable                                                  | Auto                                                                |                               |             |
|                                                                                  | Unnumbered                                 |                                                |                                                         |                                                                     |                               |             |
|                                                                                  | Connect Di                                 | sconnect Add                                   | Modify Delete                                           | UndoRefresh                                                         |                               |             |
|                                                                                  | Current ATM VC                             | Table:                                         |                                                         |                                                                     |                               |             |
|                                                                                  | Select Inf Mo                              | de VPI VCI Encap N                             | VAPT IGMP DRoute                                        | IP Remote NetMask                                                   | User Name Unnumber S          | Status Edit |
|                                                                                  | O pppoel PPP                               | •E 0 35 LLC                                    | On Off On 0.0                                           | 0.0.0 0.0.0.0 255.255.255.255 tt                                    | urbonet@turbonet 0            | down 🧷      |
|                                                                                  |                                            |                                                |                                                         |                                                                     | 0                             |             |
|                                                                                  | 7                                          |                                                |                                                         |                                                                     |                               |             |

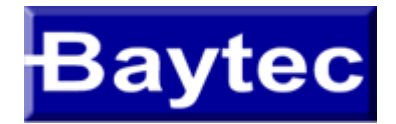

Unnumber Status Edit

----

down

#### 8 - NA próxima tela clique em "edit" conforme indicado abaixo

| 🞎 Realtek                                                                   | Channel (                                   | Configurati                                     | on                                                    |                               |                                         |                                  |
|-----------------------------------------------------------------------------|---------------------------------------------|-------------------------------------------------|-------------------------------------------------------|-------------------------------|-----------------------------------------|----------------------------------|
| Status                                                                      | This page is used to<br>connect type of PPP | configure the parameter<br>oE and PPPoA only is | rs for the channel operati<br>"Manual", the "Connect" | on modes of y<br>and "Disconn | our ADSL Modem<br>ect" button will be e | 1/Router. Note : When<br>enable. |
| ADSL Driver<br>LAN Interface<br>Wireless<br>WAN Interface<br>Channel Config | Default Route                               | Selection: © A                                  | uto <sup> </sup> Specified                            |                               |                                         |                                  |
| ATM Settings                                                                | VPI: 0                                      | VCI: 35                                         | Encapsulation: ()                                     | LLC © VC                      | -Mux                                    |                                  |
| Services                                                                    | Channel Mode:                               | PPOE 🔻                                          | Enable NAPT: 🕅                                        |                               |                                         |                                  |
| Diagnostic                                                                  | Enable IGMP:                                |                                                 |                                                       |                               |                                         |                                  |
| Admin                                                                       |                                             | -<br>                                           |                                                       |                               |                                         |                                  |
| Statistics                                                                  | PPP Settings:                               | User Name:                                      | turbonet@turbo                                        | Pas                           | sword:                                  | ••••                             |
|                                                                             |                                             | Туре:                                           | Continuous                                            | ▼ Idle                        | e Time (min):                           |                                  |
|                                                                             | WAN IP Settings:                            | Туре:                                           | Fixed IP                                              | 0                             | DHCP                                    |                                  |
|                                                                             |                                             | Local IP Address:                               |                                                       | Re                            | mote IP Address:                        |                                  |
|                                                                             |                                             | Netmask:                                        |                                                       |                               |                                         |                                  |
|                                                                             | Default Route:                              | Disable                                         | Enable                                                | 0                             | Auto                                    |                                  |
|                                                                             | Unnumbered                                  |                                                 |                                                       |                               |                                         |                                  |
|                                                                             | Connect Di                                  | sconnect Add                                    | Modify Delete                                         | Undo Re                       | fresh                                   |                                  |
|                                                                             | Current ATM VC                              | Table:                                          |                                                       |                               |                                         |                                  |
|                                                                             | Select Inf Mo                               | de VPI VCI Encap N                              | IAPT IGMP DRoute                                      | IP Remote<br>Addr IP          | NetMask                                 | User Name                        |
|                                                                             | • pppoel PPP                                | oE 0 35 LLC                                     | On Off On 0.                                          | 0.0.0 0.0.0.0                 | 255.255.255.255                         | turbonet@turbonet                |
|                                                                             |                                             |                                                 |                                                       |                               |                                         |                                  |

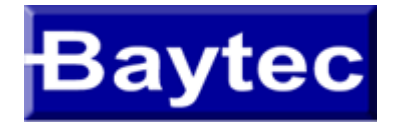

9 - Na tela que aparecerá, vamos assegurar de que a opção Authentication Method esteja em "PAP" e a opção Bridge esteja "Disable Bridge"
10 - Clique no botão "Apply Changes"

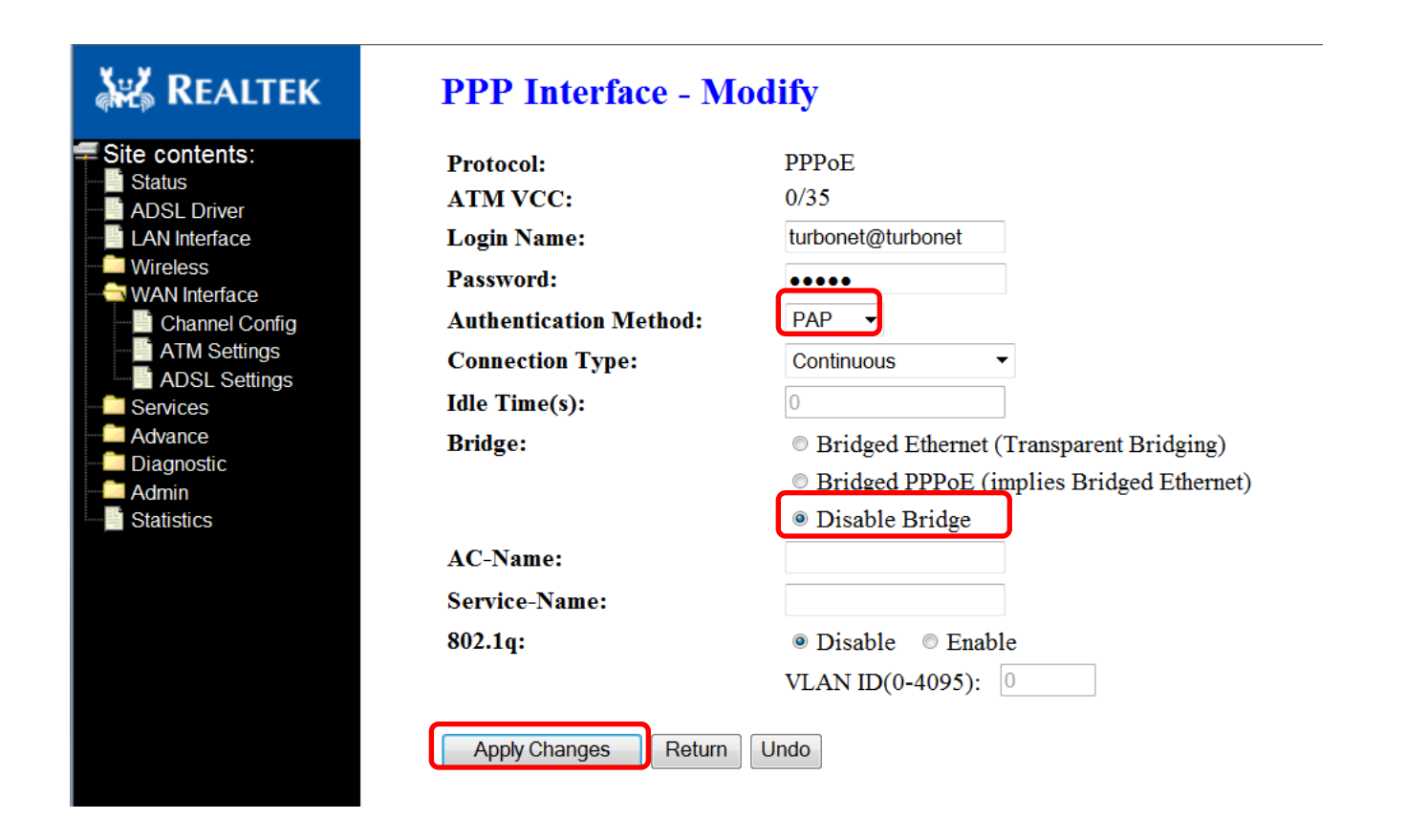

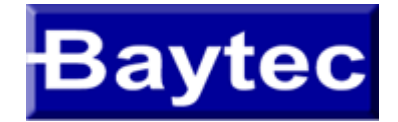

11 - Aparecerá uma indicação solicitando que salve a configuração, para isso, clique em "Save"

| Site contents:<br>Status                                     | Channel Configuration<br>This page is used to configure the parameters for the channel operation modes of your ADSL Modem/Router. Note : When<br>connect type of PPPoE and PPPoA only is "Manual", the "Connect" and "Disconnect" button will be enable. |
|--------------------------------------------------------------|----------------------------------------------------------------------------------------------------|
| LAN Interface<br>Wireless<br>WAN Interface<br>Channel Config | Default Route Selection: <ul> <li>Auto</li> <li>Specified</li> </ul>                                                                                                    |
| ADSL Settings                                                | VPI: 0 VCI: Encapsulation:  CULC  VC-Mux                                                                                                    |
| Advance<br>Diagnostic                                        | Channel Mode: 1483 Bridged  Enable NAPT:  Enable IGMP:                                                                                                    |
| Statistics                                                   | PPP Settings: User Name: Password:                                                                                                    |
|                                                              | Type:   Continuous   Idle Time (min):                                                                                                    |
|                                                              | WAN IP Settings: Type:                                                                                                    |
|                                                              | Netmask:                                                                                                    |
|                                                              | Default Route: Disable Enable Auto                                                                                                    |
|                                                              | Connect Disconnect Add Modify Delete Undo Refresh                                                                                                    |
|                                                              | Current ATM VC Table:                                                                                                    |
|                                                              | Select Inf Mode VPI VCI Encap NAPT IGMP DRoute Add IP NetMask User Name Unnumber Status Ec                                                                                                    |
|                                                              | pppoel rrror v 35 LLC On Oii On 0.0.0.0 0.0.0.0 255.255.255 turbonet@turbonet down 🖉                                                                                                    |
| Attention<br>Config is modified, Save it                     |                                                                                                    |

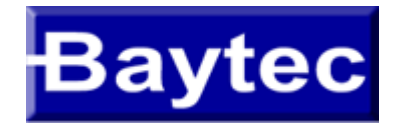

## CONFIGURAÇÃO EM MODO BRIDGE

#### 1 - No Menú esquerdo clique em "WAN Interface" depois no sub-menu "Channel Config"

| ← →                                                                            | 3.1.1/ 👂 🛛 🖄 🗙                                                               | Index Home Page                                                | ×                                                                                                    |                                                         |
|--------------------------------------------------------------------------------|------------------------------------------------------------------------------|----------------------------------------------------------------|----------------------------------------------------------------------------------------------------|---------------------------------------------------------|
| REALTEK                                                                        | Channel Configu                                                              | iration                                                        |                                                                                                    |                                                         |
| Site contents:                                                                 | This page is used to configure the Note : When connect type of PP be enable. | he parameters for the channel o<br>PoE and PPPoA only is "Manu | peration modes of your ADSL Mod<br>al", the "Connect" and "Disconnec                                         | iem/Router.<br>t" button will                           |
| Wireless<br>WAN Interface<br>Channel Config<br>ATM Settings                    | Default Route Selection:                                                     | ○ Auto                                                         |                                                                                                    |                                                         |
| ADSC Settings     Services     Advance     Diagnostic     Admin     Statistics | VPI: 0 VCI:<br>Channel Mode: 1483 Bridged<br>Enable IGMP:                    | Encapsulation:   Enable NAPT:                                  | LC 🔘 VC-Mux                                                                                                  |                                                         |
|                                                                                | PPP Settings: User Name<br>Type:                                             | continuous                                                     | Password:     Idle Time (min):                                                                               |                                                         |
|                                                                                | WAN IP Settings: Type:<br>Local IP A<br>Netmask:                             | Gerein Fixed IP                                                | DHCP Remote IP Address:                                                                                      |                                                         |
|                                                                                | Default Route: Disable                                                       | e 🔘 Enable                                                     | Auto                                                                                                    |                                                         |
|                                                                                | Connect Disconnect                                                           | Add Modify Delete                                              | Undo                                                                                                    |                                                         |
|                                                                                | Select Inf Mode VPI VCI<br>pppoel PPPoE 0 35                                 | Encap NAPT IGMP DRoute A                                       | IP ddr         Remote IP         NetMask           0.0.0         0.0.0.0         255.255.255.255         tur | User Name Unnumber Status Edit<br>bonet@turbonet down 🖋 |

# Baytec

## CONFIGURAÇÃO EM MODO BRIDGE

- 2 Clique em "Select"
- 3 Selecione Chanel Mode "1483 Bridged"
- 4 Clique no Botão "Modify"

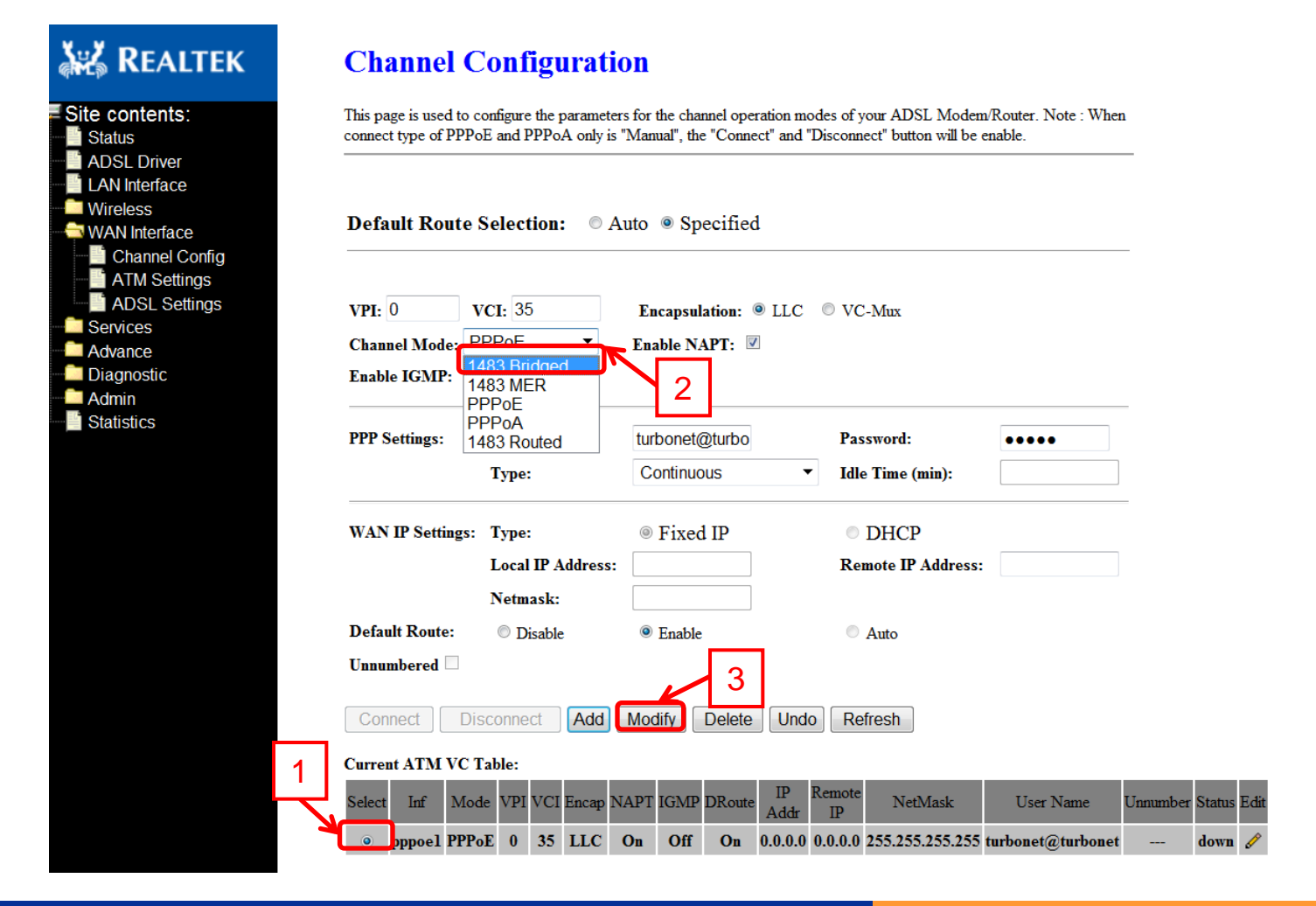

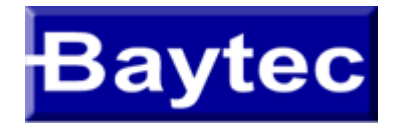

## CONFIGURAÇÃO EM MODO BRIDGE

#### 5 - Aparecerá uma indicação solicitando que salve a configuração, para isso, clique em "Save"

| ontents: Ihis page is used to<br>us connect type of PP<br>SL Driver I<br>Interface | This page is used to configure the parameters for the channel operation modes of your ADSL Modem/Router. Note : When connect type of PPPoE and PPPoA only is "Manual", the "Connect" and "Disconnect" button will be enable.  Default Route Selection:  Auto  Auto  Specified                                                                                                    |                        |                                 |                      |  |  |
|------------------------------------------------------------------------------------|----------------------------------------------------------------------------------------------------|------------------------|---------------------------------|----------------------|--|--|
| eless Default Rout                                                                 |                                                                                                    |                        |                                 |                      |  |  |
| ATM Settings<br>ADSL Settings<br>vices<br>ance<br>gnostic<br>nin                   | VPI:       0       VCI:       35       Encapsulation:       Image: LLC       Image: VC-Mux         Channel Mode:       1483 Bridged       Image: Enable NAPT:       Image: Enable IGMP:       Image: Enable IGMP: |                        |                                 |                      |  |  |
| istics PPP Settings:                                                               | User Name:<br>Type:                                                                                                    | Continuous             | Password:<br>• Idle Time (min): |                      |  |  |
| WAN IP Setting                                                                     | s: Type:<br>Local IP Address:<br>Netmask:                                                                                                    | Fixed IP               | DHCP<br>Remote IP Address:      |                      |  |  |
| Default Route:<br>Unnumbered 🗆                                                     | Disable                                                                                                    | Enable                 | Auto                            |                      |  |  |
| Connect                                                                            | Disconnect Add                                                                                                    | Modify Delete          | UndoRefresh                     |                      |  |  |
| Select Inf Mode                                                                    | VPI VCI Encap NAPT                                                                                                    | IGMP DRoute IP<br>Addr | Remote<br>IP NetMask User Name  | Unnumber Status Edit |  |  |

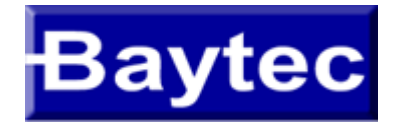

## CONFIGURAÇÃO DNS

1 – No Menú esquerdo clique em "Services" depois no sub-menu "DNS" e por último no sub-menu "DNS Server"

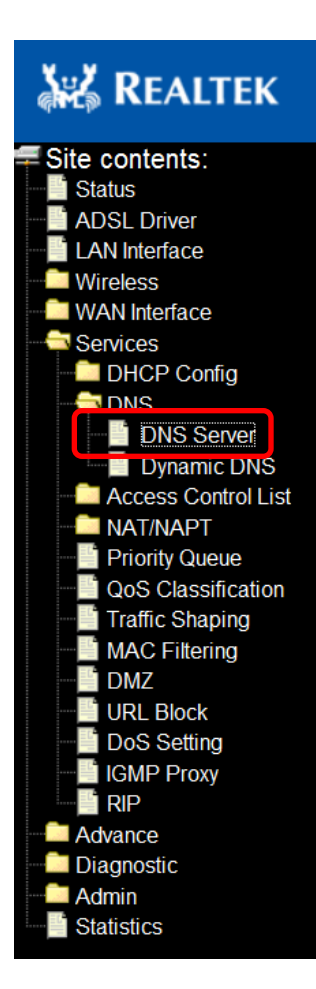

### **DNS Configuration**

This page is used to configure the DNS server ip addresses for DNS Relay.

| Attain DNS Auto | omatically     |
|-----------------|----------------|
| Set DNS Manua   | lly            |
| DNS 1:          | 0.0.0.0        |
| <b>DNS 2:</b>   |                |
| DNS 3:          |                |
| Apply Changes   | Reset Selected |

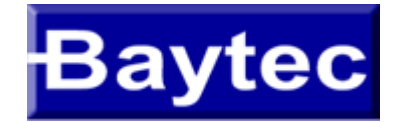

## CONFIGURAÇÃO DNS

2 - Marque a opção "Set DNS Manually" e digite os números de DNS nas opções DNS1 e DNS2 de acordo com a região e clique em "Apply Changes"

3 - Aparecerá uma mensagem indicando que salve a configuração, clique em "save".

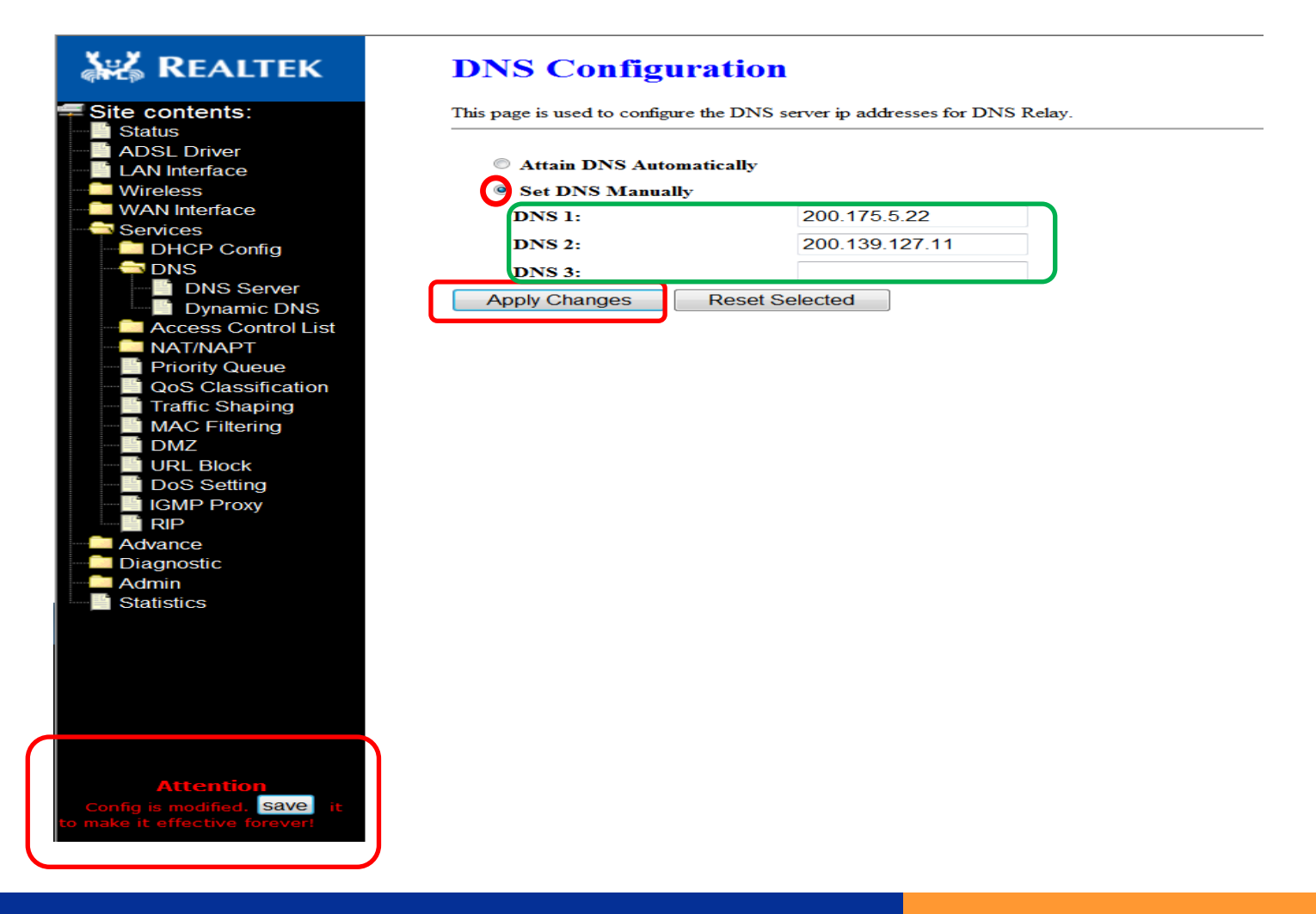

# Baytec

### CONFIGURAÇÃO DHCP

- 1 No Menú esquerdo clique em "Services" depois no sub-menu "DHCP Config" e por último no sub-menu "DHCP Mode"
- 2 Selecione o modo "DHCP Server", "DHCP Relay" ou "none"
- 3 Inserir as informações referente ao "Pool", "Gateway", "DNS"... E clicar em "Apply Changes"
- 4 Irá aparecer uma indicação para salvar as configurações, clique em "Save" para concluir

| AREALTEK                                                                          | DHCP Mode                                                                                                    |                                                                                                    |                                                                                                    |
|-----------------------------------------------------------------------------------|----------------------------------------------------------------------------------------------------|----------------------------------------------------------------------------------------------------|----------------------------------------------------------------------------------------------------|
| Site contents:<br>ADSL Driver<br>LAN Interface<br>WARN Interface<br>WAN Interface | This page can be used to c<br>(1)Enable the DHCP Server<br>available to hosts on your<br>request Internet access.<br>(2)Enable the DHCP Relay.<br>LAN. You can set the DHC<br>(3)If you choose "None", t | config the DHCP mode None,DHCP<br>if you are using this device as a DI<br>LAN. The device distributes numb-<br>if you are using the other DHCP set<br>P server ip address.<br>hen the modem will do nothing whe | Relay or DHCP Server.<br>HCP server. This page lists the IP address pool<br>rs in the pool to hosts on your network as they<br>ver to assign IP address to your hosts on the<br>n the hosts request a IP address. |
| Services                                                                          | LAN IP Address: 192.168.1                                                                                                    | .1 Subnet Mask: 255.255.255.0                                                                                                    |                                                                                                    |
| DHCP Mode                                                                         | DHCP Mode:                                                                                                    | DHCP Server                                                                                                    |                                                                                                    |
| DNS                                                                               | m Paul Damas                                                                                                    | 192.168.1.2                                                                                                    | -                                                                                                    |
|                                                                                   | IP Pool Range:                                                                                                    | 192.168.1.254                                                                                                    | Show Client                                                                                                    |
| Priority Queue                                                                    | Default<br>Gateway:                                                                                                    | 192.168.1.1                                                                                                    |                                                                                                    |
| Traffic Shaping                                                                   | Max Lease Time:                                                                                                    | 1440 minute                                                                                                    | S                                                                                                    |
| DMZ                                                                               | Domain Name:                                                                                                    | domain.name                                                                                                    |                                                                                                    |
| URL Block                                                                         | <b>DNS Servers:</b>                                                                                                    | 192.168.1.1                                                                                                    |                                                                                                    |
| - IGMP Proxy                                                                      |                                                                                                    |                                                                                                    | _                                                                                                    |
|                                                                                   |                                                                                                    |                                                                                                    |                                                                                                    |
| Diagnostic                                                                        |                                                                                                    |                                                                                                    |                                                                                                    |
| Admin                                                                             | Apply Changes                                                                                                    | Undo                                                                                                    |                                                                                                    |
| Statistics                                                                        | Set VendorClass I                                                                                                    | IP Range                                                                                                    |                                                                                                    |
|                                                                                   |                                                                                                    | 3                                                                                                    |                                                                                                    |
|                                                                                   |                                                                                                    |                                                                                                    |                                                                                                    |
|                                                                                   |                                                                                                    |                                                                                                    |                                                                                                    |
|                                                                                   |                                                                                                    |                                                                                                    |                                                                                                    |
|                                                                                   |                                                                                                    |                                                                                                    |                                                                                                    |
|                                                                                   |                                                                                                    |                                                                                                    |                                                                                                    |
|                                                                                   |                                                                                                    |                                                                                                    |                                                                                                    |
|                                                                                   |                                                                                                    |                                                                                                    |                                                                                                    |
|                                                                                   |                                                                                                    |                                                                                                    |                                                                                                    |
| Attention                                                                         |                                                                                                    |                                                                                                    |                                                                                                    |
| to make it effective forever!                                                     |                                                                                                    |                                                                                                    |                                                                                                    |

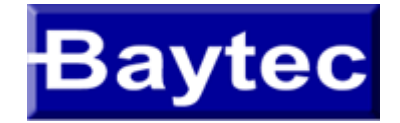

Configuração DHCP (com ip estático)

1 – No Menú esquerdo clique em "Services" depois no sub-menu "DHCP Config" e por último no sub-menu "Static IP"

- 2 Insira o IP desejado para o host e o MAC Address do computador ao qual deseja associar"
- 3 Clique no botão "ADD"
- 4 Irá aparecer uma indicação para salvar as configurações, clique em "Save" para concluir

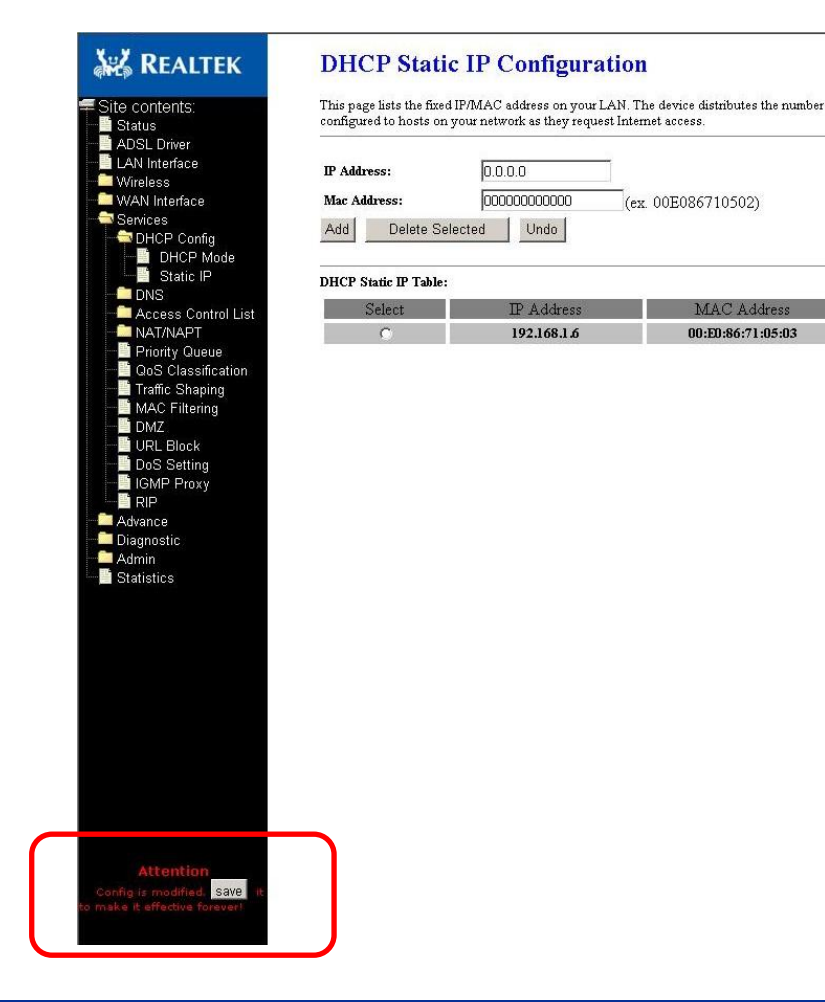

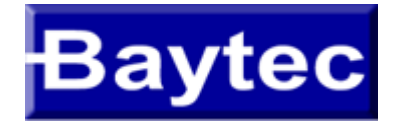

1 – No Menú esquerdo clique em "Wireless" e Depois em "Basic Settings"

- 2 Deixe a opção "Disable Wireless LAN Interface" desmarcada.
- 3 Para Alterar o nome da rede, vá até o campo "SSID" e digite o novo nome para a rede.

Obs: O modem não permite que seja digitado "espaços" no nome da rede,

se o cliente optar em colocar mais de um nome, oriente-o a colocar ponto (.),

asterisco (\*), hifen (-), underline (\_) ou outro símbolo qualquer.

Após a configuração clique no botão Apply Changes.

| 👬 REALTEK           | Wireless Bas                                  | ic Settings                                                                    |
|---------------------|-----------------------------------------------|--------------------------------------------------------------------------------|
| Site contents:      | At this page, you can confi<br>be shown here. | igure the Wireless SSID, power, channel, etc. and the associated stations will |
| ADSL Driver         | Disable Wireless                              | LAN Interface                                                                  |
| Basic Settings      | Band:                                         | 2.4 GHz (B+G) ▼                                                                |
| Advanced Settings   | Mode:                                         | AP -                                                                           |
| Access Control      | SSID:                                         | GVT*Test                                                                       |
| WPS                 | Channel Number:                               | Auto  Current Channel: 1                                                       |
| - Cervices          | Radio Power (Percent):                        | 100% 🔻                                                                         |
| Advance             | Associated Clients:                           | Show Active Clients                                                            |
| Admin<br>Statistics | Apply Changes                                 |                                                                                |
|                     |                                               |                                                                                |

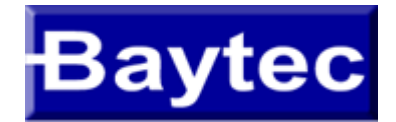

#### Configuração WIFI – Alterando o nome da rede

4 – Irá aparecer uma indicação para salvar as configurações, clique em "Save" para concluir

| 🚜 Realtek                                                                                                    | Wireless Basic Settings                                                                                                    |
|----------------------------------------------------------------------------------------------------|----------------------------------------------------------------------------------------------------|
| Site contents:                                                                                                    | At this page, you can configure the Wireless SSID, power, channel, etc. and the associated stations will<br>be shown here.                                                                                                    |
| <ul> <li>Status</li> <li>ADSL Driver</li> <li>LAN Interface</li> <li>Wireless</li> <li>Basic Settings</li> <li>Advanced Settings</li> <li>Security</li> <li>Access Control</li> <li>WPS</li> <li>WAN Interface</li> <li>Services</li> <li>Advance</li> <li>Diagnostic</li> <li>Admin</li> <li>Statistics</li> </ul> | ■ Disable Wireless LAN Interface         Band:       2.4 GHz (B+G) ▼         Mode:       AP ▼         SSID:       GVT*Test         Channel Number:       Auto ▼ Current Channel: 8         Radio Power (Percent):       100% ▼         Associated Clients:       Show Active Clients         Apply Changes       Apply Changes |
| Attention<br>Config is modified. Save it<br>to make it effective forever!                                                                                                    |                                                                                                    |

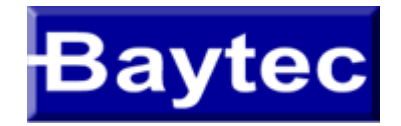

#### Configuração WIFI – Mudança de Canal

- 1 No Menú esquerdo clique em "Wireles" e depois em "Basic Settings"
- 2 Vá até a opção "Channel Number", e selecione o número do canal desejado na lista.
- Obs: por padrão vem selecionado a opção "Auto" (neste exemplo trocaremos para o numero 3).
- 3 Após selecionar o novo canal clique em "Apply Chnages".

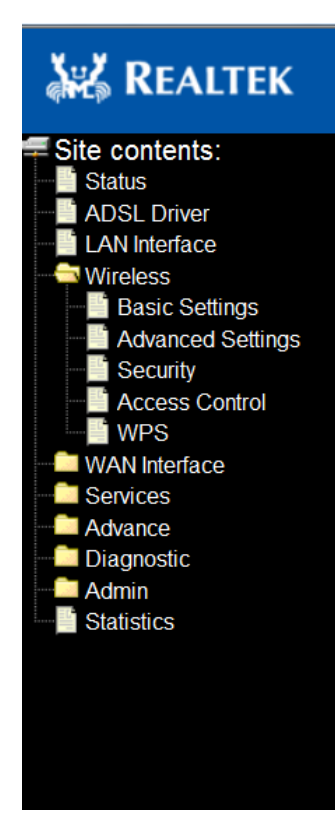

#### Wireless Basic Settings

At this page, you can configure the Wireless SSID, power, channel, etc. and the associated stations will be shown here.

#### Disable Wireless LAN Interface

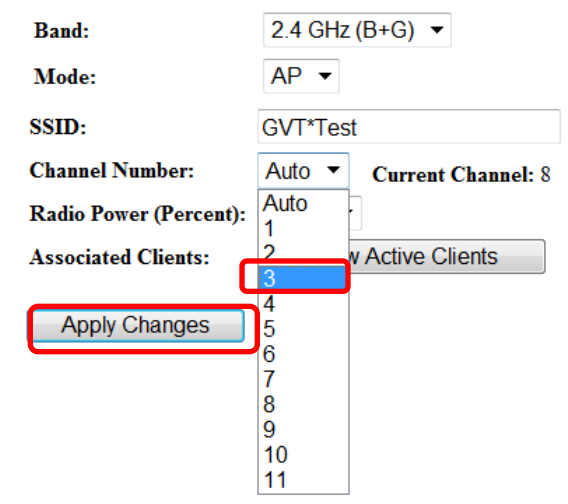

13/09/2011

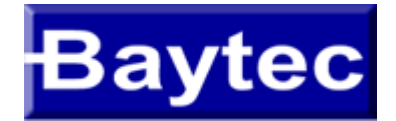

#### Configuração WIFI – Mudança de Canal

#### 4 – Irá aparecer uma indicação para salvar as configurações, clique em "Save" para concluir"

| 💒 Realtek                     |  |
|-------------------------------|--|
| Site contents:                |  |
|                               |  |
| ADSL Driver                   |  |
| Wireless                      |  |
| Basic Settings                |  |
| Advanced Settings             |  |
| Security                      |  |
| Access Control                |  |
| WPS                           |  |
| WAN Interface                 |  |
| Services                      |  |
|                               |  |
| Admin                         |  |
| Statistics                    |  |
|                               |  |
|                               |  |
|                               |  |
|                               |  |
|                               |  |
|                               |  |
|                               |  |
|                               |  |
| 7                             |  |
|                               |  |
|                               |  |
|                               |  |
|                               |  |
|                               |  |
|                               |  |
|                               |  |
| Augustian                     |  |
| Attention                     |  |
| to make it effective forever! |  |
|                               |  |

#### Wireless Basic Settings

At this page, you can configure the Wireless SSID, power, channel, etc. and the associated stations will be shown here.

| Disable Wireless I     | AN Interface           |  |
|------------------------|------------------------|--|
| Band:                  | 2.4 GHz (B+G) ▼        |  |
| Mode:                  | AP 💌                   |  |
| SSID:                  | GVT*Test               |  |
| Channel Number:        | 3 • Current Channel: 3 |  |
| Radio Power (Percent): | 100% -                 |  |
| Associated Clients:    | Show Active Clients    |  |

Apply Changes

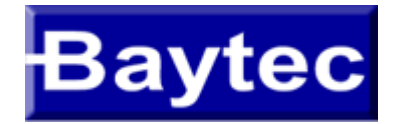

#### Configuração WIFI – Mudança de Senha

1 – No Menu esquerdo clique em "Wireless" depois no sub-menu "Security", por padrão

2 – Digite a nova senha no campo "Pre-Chared Key" e depois clique em "Apply Changes" Obs: por padrão o modo de criptografia vem configurado como WPA2-AES, não modifique este parâmetro,

| KEALTEK                                            | Wireless Security                                                               | Setup                                                                                   |
|----------------------------------------------------|---------------------------------------------------------------------------------|-----------------------------------------------------------------------------------------|
| Site contents:                                     | This page allows you setup the wireles<br>prevent any unauthorized access to yo | ss security. Turn on WEP or WPA by using Encryption Keys could<br>our wireless network. |
| LAN Interface                                      | Encryption: WPA2(AES) -                                                         | Set WEP Key                                                                             |
| Basic Settings                                     | Use 802.1x Authentication                                                       | • WEP 64bits • WEP 128bits                                                              |
| Advanced Settings                                  | WPA Authentication Mode:                                                        | Enterprise (RADIUS)      Personal (Pre-Shared Key)                                      |
| Security                                           | Pre-Shared Key Format:                                                          | Passphrase -                                                                            |
| WPS                                                | Pre-Shared Key:                                                                 | *****                                                                                   |
| WAN Interface<br>Services<br>Advance<br>Diagnostic | Authentication RADIUS Server:                                                   | Port 1812 IP address 0.0.0.0 Password                                                   |
| Admin<br>Statistics                                | Note: When encryption WEP is sel                                                | ected, you must set WEP key value.                                                      |
|                                                    | Apply Changes                                                                   |                                                                                         |

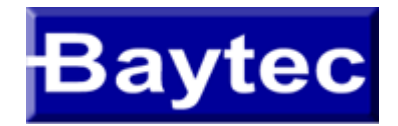

### Configuração WIFI – Mudança de Senha

#### 3 - Irá aparecer uma indicação para salvar as configurações, clique em "Save" para concluir

| 👬 REALTEK                                                                                                    | Wireless Security                                                                                                | Setup                                                                                       |
|----------------------------------------------------------------------------------------------------|----------------------------------------------------------------------------------------------------|---------------------------------------------------------------------------------------------|
| Site contents:                                                                                                    | This page allows you setup the wireles<br>prevent any unauthorized access to yo                                  | is security. Turn on WEP or WPA by using Encryption Keys could<br>ur wireless network.      |
| ADSL Driver     LAN Interface     Wireless     Basic Settings     Advanced Settings     Security     Access Control     WPS | Encryption: WPA2(AES)  Use 802.1x Authentication WPA Authentication Mode: Pre-Shared Key Format: Pre-Shared Key: | Set WEP Key WEP 64bits WEP 128bits Enterprise (RADIUS) Personal (Pre-Shared Key) Passphrase |
| WAN Interface<br>Services<br>Advance<br>Diagnostic                                                                          | Authentication RADIUS Server:                                                                                    | Port 1812 IP address 0.0.0.0 Password                                                       |
| Statistics                                                                                                    | Note: When encryption WEP is self                                                                                | ccted, you must set WEP key value.                                                          |
|                                                                                                    |                                                                                                    |                                                                                             |
| Attention<br>Config is modified. Save it<br>o make it effective forever!                                                    | )                                                                                                    |                                                                                             |

13/09/2011